# 在WAP125上配置客户端QoS IPv6类映射

# 目标

服务质量(QoS)功能包含差分服务(DiffServ)支持,允许您对网络流量进行分类和管理。 DiffServ的配置从配置类映射开始。类映射标识需要管制的流量。它作为策略映射的组件工作 。类映射包含流量需要匹配才能转发或丢弃的条件。

策略映射中可能存在许多类映射,其中可以匹配一个类映射,或者应匹配所有类映射,以便策略映射中指定的操作发生。将创建类映射和策略映射以完成接入点的QoS配置。

本文旨在向您展示如何在WAP125接入点上配置客户端QoS IPv6类映射。

# 适用设备

• WAP125

### 软件版本

• 1.0.0.4

# 配置IPv6类映射

步骤1.登录WAP125的基于Web的实用程序,然后选择Access Control > Client QoS。

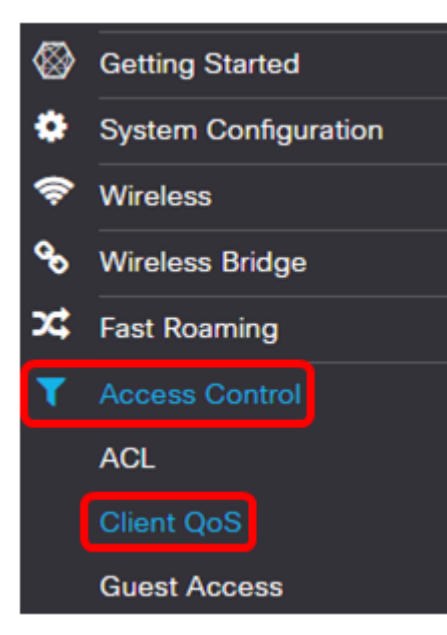

步骤2.单击Traffic Classes选项卡。

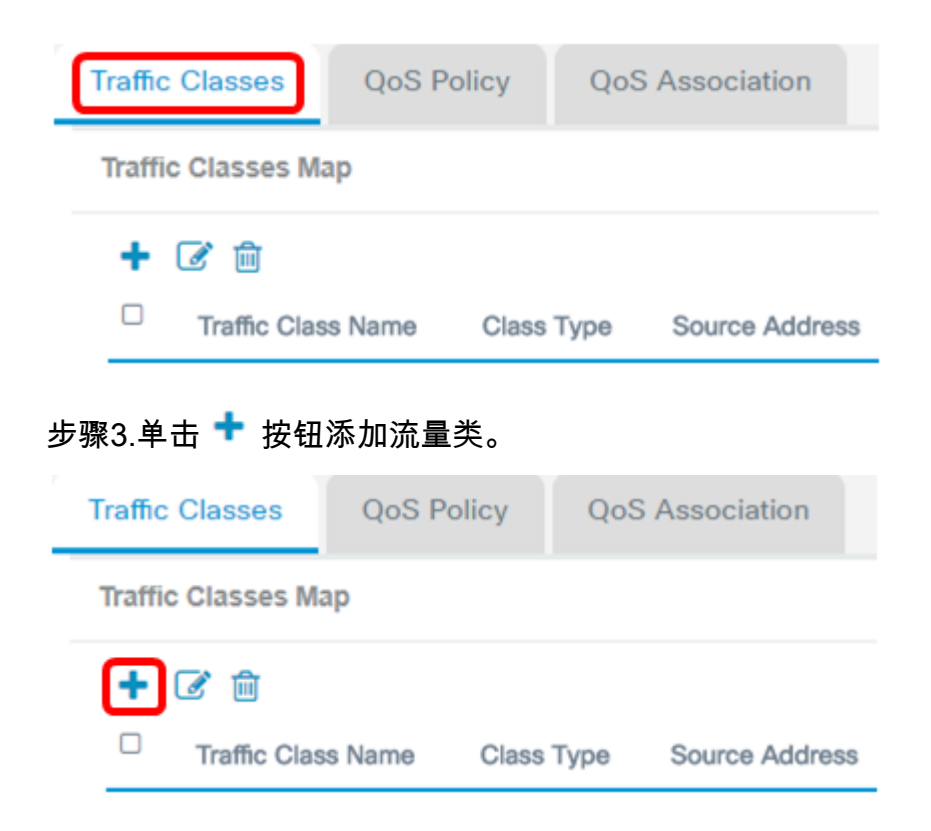

注意:最多可以添加50个类映射。

步骤4.在Traffic Class Name字段中输入类映*射的名*称。名称可以是字母、数字和特殊字符的 组合,最多31个字符,不带空格。

| Traffic Classes    | QoS Policy | QoS Association |
|--------------------|------------|-----------------|
| Traffic Classes Ma | ıp         |                 |
| + 🕜 🔟              |            |                 |
| Traffic Class Name | Class Type | Source Address  |
| ☑ IPv6Traffic      | IPv6 🔻     | Any 🔻           |

注意:在本例中,输入IPv6Traffic。

步骤5.从Class Type下拉列表中选择IPv6。

IPv6 • IPv4 IPv6 MAC

Class Type

**注意:**如果想知道如何配置IPv4类映射,请单击<u>此处</u>。对于MAC类映射配置,请单<u>击此处</u>。 步骤6.单击"**更多……"**按钮。

#### **Details Of Services**

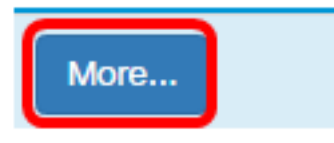

步骤7.选择一个协议以按关键字匹配或输入协议ID。选项有:

- 所有流量 此选项允许来自任何协议的所有流量。如果选择此选项,则所有字段将不可用。继续执行步骤 16。
- Select From List 此选项允许您从IP、ICMP、TCP或UDP中进行选择。如果选择此选项,请跳至<u>步骤8</u>。
- 自定义 此选项允许您输入协议ID。协议ID是互联网编号指派机构(IANA)分配的标准。
   如果选择此选项,请继续步骤9。

Services

| Protocol:            | Select From List                |
|----------------------|---------------------------------|
| Source Port:         | All Traffic<br>Select From List |
|                      | Custom                          |
| Destination<br>Port: | Select From List •              |
| IPv6 Flow<br>Label:  | Any •                           |
| Service Type:        | Any •                           |

**注意:**在本例中,选择从列表中选择。

步骤8.(可选)定义需要匹配的协议。

- IPv6 此选项允许您输入需要匹配的IPv6地址。
- ICMPv6 此选项过滤Internet控制消息协议第6版(ICMPv6)数据包。
- TCP 此选项过滤传输控制协议(TCP)数据包。
- UDP 此选项过滤用户数据报协议(UDP)数据包。

#### Services

| Protocol:            | Select From List | T | IPv6                  | Ţ |
|----------------------|------------------|---|-----------------------|---|
| Source Port:         | Any              | ¥ | IPv6<br>ICMPv6<br>TCP |   |
| Destination<br>Port: | Select From List | T | UDP                   |   |
| IPv6 Flow<br>Label:  | Any              | T |                       |   |
| Service Type:        | Any              | ¥ |                       |   |
|                      |                  |   |                       |   |

| ок | cancel |
|----|--------|
|----|--------|

#### 注意:在本例中,选择IPv6。

#### 步骤9.在Protocol字段中输入自定义协议编号。

#### Services

| Protocol:            | Custom           | ▼ 3       |
|----------------------|------------------|-----------|
| Source Port:         | Any              | ¥         |
| Destination<br>Port: | Select From List | • ftp •   |
| IPv6 Flow<br>Label:  | Any              | ¥         |
| Service Type:        | Any              | ¥         |
|                      |                  |           |
|                      |                  | OK cancel |

#### **注意:**在本例中,输入3。

步骤10.从下拉列表中选择源端口。选项有:

- Any 此选项将任何源端口视为匹配。如果选择此选项,请继续步骤16。
- •从列表中选择 此选项允许您匹配与源端口关联的关键字,该关键字将转换为其等效端 口号。这些关键字是ftp、ftpdata、http、smtp、snmp、telnet、tftp和www。
- 自定义 此选项允许您指定将在数据报报头中与IANA端口号匹配的目标端口号。可以是

#### 0到65535。

#### Services

| Protocol:            | Custom                            | • | 3   |        |
|----------------------|-----------------------------------|---|-----|--------|
| Source Port:         | Any                               | • |     |        |
| Destination<br>Port: | Any<br>Select From List<br>Custom |   | ftp | ¥      |
| Label:               | Any                               | • |     |        |
| Service Type:        | Any                               | v |     |        |
|                      |                                   |   |     |        |
|                      |                                   |   | ОК  | cancel |

注意:在本例中,选择Any。

步骤11.从Destination Port下拉列表中选择目标端口。选项有:

- Any 此选项将任何目标端口视为匹配。如果选择此选项,请继续步骤16。
- Select From List 此选项允许您匹配与目标端口关联的关键字,该关键字将转换为其等 效端口号。这些关键字是ftp、ftpdata、http、smtp、snmp、telnet、tftp和www。
- 自定义 此选项允许您指定将在数据报报头中与IANA端口号匹配的目标端口号。可以是 0到65535。

OK

cancel

Services

| Protocol:            | Custom           | • | 3     |
|----------------------|------------------|---|-------|
| Source Port:         | Any              | • |       |
| Destination<br>Port: | Select From List | • | ftp • |
|                      | Any              |   |       |
| IPv6 Flow            | Select From List |   |       |
| Label:               | Custom           |   |       |
| Service Type:        | Any              | • |       |
|                      |                  |   |       |
|                      |                  |   |       |

注意:在本例中,选择从列表中选择。

步骤12.(可选)从下拉列表中定义目标端口。选项包括ftp、ftpdata、http、smtp、snmp、telnet、tftp和www。

#### Services

| Protocol:            | Custom                 | ¥ | 3                                     |        |
|----------------------|------------------------|---|---------------------------------------|--------|
| Source Port:         | Any                    | ¥ |                                       |        |
| Destination<br>Port: | Select From List       | • | ftp                                   | •      |
| IPv6 Flow<br>Label:  | User Defined           | • | ftp<br>hpdata<br>http                 |        |
| Service Type:        | IP DSCP Match to Value | Y | smtp<br>snmp<br>telnet<br>tftp<br>www | _      |
|                      |                        |   | ОК                                    | cancel |

#### 注意:在本例中,选择ftp。

步骤13.从IPv6 Flow Label下拉列表中选择流标签。选项有:

- Any 此选项使用IPv6数据包唯一的任何20位数。
- 用户定义 此选项允许您输入从0到FFFF的20位数字。流标签对IPv6数据包是唯一的。 客户端使用它表示路由器中的QoS处理。

#### Services

| Protocol:            | Custom           | ¥ | 3           |
|----------------------|------------------|---|-------------|
| Source Port:         | Any              | ¥ |             |
| Destination<br>Port: | Select From List | T | ftp •       |
| IPv6 Flow<br>Label:  | User Defined     | ٣ | 00000-FFFFF |
| Service Type:        | User Defined     |   |             |
|                      |                  |   |             |
|                      |                  |   | OK cancel   |

#### **注意:**在本例中,选择"用户定义"。

#### 步骤14.(可选)在IPv6流标签字段中输入流标签。

#### Services

| Protocol:            | Select From List | v | IPv6  | Ŧ      |
|----------------------|------------------|---|-------|--------|
| Source Port:         | Any              | • |       |        |
| Destination<br>Port: | Select From List | ¥ | ftp   | v      |
| IPv6 Flow<br>Label:  | User Defined     | • | 1CFC2 |        |
| Service Type:        | Any              | ¥ |       |        |
|                      |                  |   |       |        |
|                      |                  |   | ОК    | cancel |

#### **注意:**在本例中,输入1CFC2。

步骤15.从下拉列表中选择服务类型。选项有:

- Any 此选项将任何类型的服务视为匹配。如果选择此选项,请继续步骤16。
- IP DSCP Select from List 此选项允许您在ftp、ftpdata、http、snmp、smtp、telnet、 tftp和www之间选择过滤器。
- IP DSCP匹配值(IP DSCP Match to Value) 此选项允许您输入从0到63的自定义

#### DSCP值。

#### Services

| Protocol:            | Select From List                | • | IPv6  | Ŧ      |
|----------------------|---------------------------------|---|-------|--------|
| Source Port:         | Any                             | • |       |        |
| Destination<br>Port: | Select From List                | ¥ | ftp   | ¥      |
| IPv6 Flow<br>Label:  | User Defined                    | • | 1CFC2 |        |
| Service Type:        | Any                             | • |       |        |
|                      | Any<br>IP DSCP Select from List |   |       |        |
| (                    | IP DSCP Match to Value          |   | ОК    | cancel |

**注意:**在本示例中,选择IP DSCP Match to Value。

#### 第16步。(可选)在IP DSCP Match to Value区域中输入要匹配的DSCP值。

#### Services

| Protocol:            | Select From List       | • | IPv6 v |
|----------------------|------------------------|---|--------|
| Source Port:         | Any                    | • |        |
| Destination<br>Port: | Select From List       | Ŧ | ftp •  |
| IPv6 Flow<br>Label:  | User Defined           | • | 1CFC2  |
| Service Type:        | IP DSCP Match to Value | • | 63     |
|                      |                        |   |        |

| 014 |  |
|-----|--|
| OK  |  |
|     |  |

cancel

#### **注意:**在本例中,输入63。

步骤17.单击**OK**。

#### Services

| Protocol:            | Select From List       | ۳ | IPv6 •    |
|----------------------|------------------------|---|-----------|
| Source Port:         | Any                    | • |           |
| Destination<br>Port: | Select From List       | • | ftp •     |
| IPv6 Flow<br>Label:  | User Defined           | T | 1CFC2     |
| Service Type:        | IP DSCP Match to Value | T | 63        |
|                      |                        |   |           |
|                      |                        |   | OK cancel |

步骤18.选择源地址。数据包的源地址需要数据包的源IPv6地址与定义的IPv6地址匹配。选项 有:

- Any 此选项允许任何源IP地址匹配。
- Single Address 此选项允许您在Source Address字段中指定源IPv6地址。
- 地址/掩码 此选项允许您指定IP范围作为源IPv6地址。如果选择此选项,请输入IPv6地 址和IP地址的相应子网掩码。

Source Address

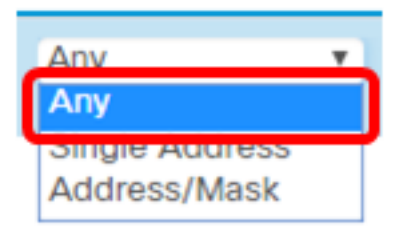

注意:在本例中,选择Any。

步骤19.从Destination Address下拉列表中,选择数据包需要视为匹配的目标地址。选项有:

- Any 此选项将任何目标IPv6地址视为匹配。如果选择此选项,请跳至步骤20。
- Single Address 此选项允许您指定单个IPv6目标地址。
- 地址/掩码。 此选项允许您在Destination Address和Destination Mask字段中指定IP地址和前缀长度。

**Destination Address** 

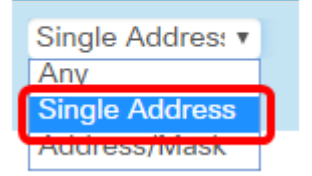

**注意:**在本例中,选择了Single Address。

步骤20.(可选)在Destination Address字段中输入IPv6地址。

**Destination Address** 

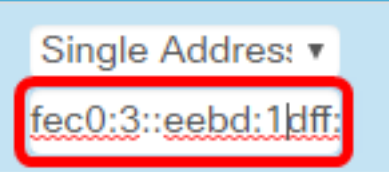

**注意:**在本例中,输入fec0:3::eebd:1dff:fe44:5719。

| E                   | .1 1.1 1.<br>cisco | WAP125-wap5e10   | )78              |                                        | cisco 💡               | 0 D  |  |  |
|---------------------|--------------------|------------------|------------------|----------------------------------------|-----------------------|------|--|--|
| Clie                | nt QoS             |                  |                  |                                        |                       | Save |  |  |
| Tra                 | ffic Classes       | QoS Policy       | QoS Association  |                                        |                       |      |  |  |
| Traffic Classes Map |                    |                  |                  |                                        |                       |      |  |  |
| -                   | Traffic Cl<br>Name | ass<br>Class Typ | e Source Address | Destination Address                    | Details C<br>Services | Df   |  |  |
| 6                   | Pv6Traff           | ic IPv6          | Any 🔻            | Single Addres: •<br>fec0:3::eebd:1dff: | More                  |      |  |  |

步骤21.单击"**保存**"。

您现在已在WAP125接入点上配置了IPv6类映射。